# ZOOM移行の手引書

項目

①新WEB受講システム(ZOOM)のダウンロード方法
 ②授業開始までの手順

③授業前にスピーカーとマイクの作動を確認したい時

④動作環境

Benesse® 鉄緑会 個別指導センター

# ①新WEB受講システム(ZOOM) のダウンロード方法

### STEP1 URLバーに「https://zoom.us/」を入力し検索してください。

STEP2 下図のページが表示されたら「ミーティングクライアント」をクリック

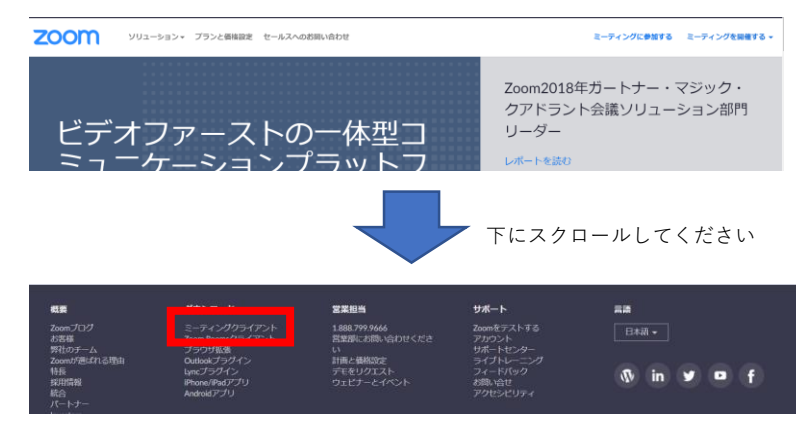

**STEP3** 「ミーティング用ZOOMクライアント」をダウンロード

ミーティング用Zoomクライアント

最初にZoomミーティングを開始または参加されるときに、ウェブブラウザのクライアント が自動的にダウンロードされます。ここから手動でダウンロードすることもできます。

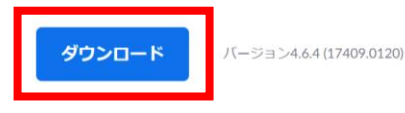

## 下記画面が表示されたらzOOMのダウンロードは完了です!

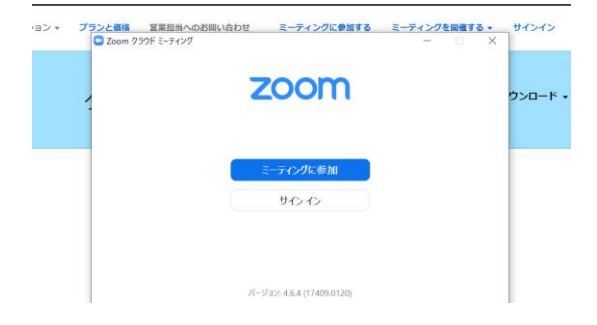

<u>以降、授業ではダウンロードした</u> <u>ZOOMのアプリを使用するので、</u> <u>PCのデスクトップやタスクバー</u> <u>に置いておくと便利です</u>。

# ②授業開始までの手順

### STEP1 ダウンロードしたZOOMアプリを立ち上げます。

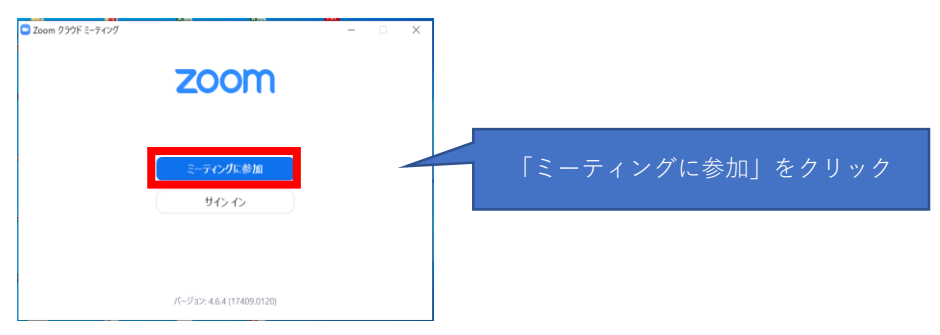

STEP2 下記画面が表示されたら所定の番号などを入力して「参加」をクリック

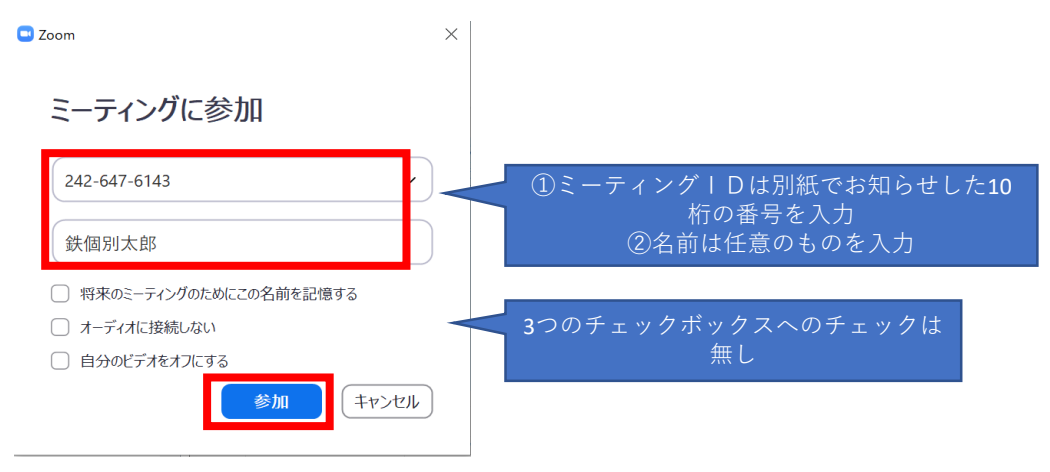

STEP3 「コンピューターでオーディオに参加」をクリックし授業を開始します。

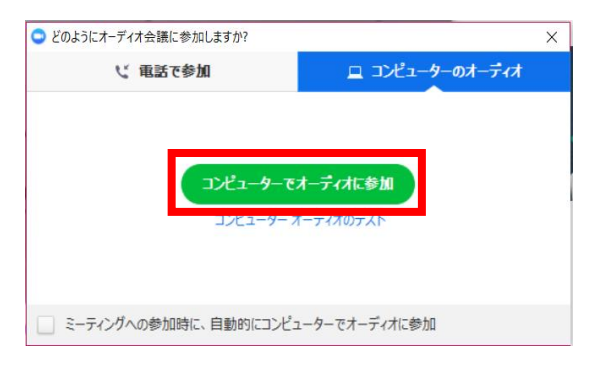

# ③授業前にスピーカーとマイクの作動を 確認したい時

会議画面に遷移する前に、オーディオの接続確認ができる ポップアップが表示されます。 会議を開始する前に、オーディオの確認ができます。

|                                                                                                    | ○ どのようにオーディオ会議に参加しますか?          | X                                       |
|----------------------------------------------------------------------------------------------------|---------------------------------|-----------------------------------------|
| <ul> <li>1.オーディオテストを開始する         「コンピューターオーディオのテスト」を         クリック         ※毎回テストの必要がなければ、         下のチェックボックスに↓をつけてください。     </li> </ul> | ビ 電話で参加<br>コンビューターで<br>コンビューターフ | ロコンビューターのオーディオ<br>オーディオに参加<br>オーディオのテスト |
|                                                                                                    | ミーティングへの参加時に、自動的にコンビニ           | ューターでオーディオに参加                           |
|                                                                                                    |                                 |                                         |

#### 2.スピーカーテストの実施

チャイム音がマイクスピーカーから鳴ります。 ・聞こえない場合

- → 「いいえ」
- ・聞こえた場合
- →「はい」

もし意図していないスピーカーから音が鳴っている 場合は、「スピーカー」のリストから 正しいものを選択してください。

#### 3.マイクテストの実施

マイクに向かって発言を行ってください。 発言した音声をシステムが繰り返します。 ・聞こえた場合 →「はい」 ・聞こえない場合 →「いいえ」

もし音声の入力がされない場合は、「マイク」の リストより正しいものを選択してください。

| 4.オーディオ確認完了           |
|-----------------------|
| それぞれ選択されているスピーカーとマイクが |
| 表示されます。               |
| 問題がなければ、              |
| 「コンピューターでオーディオに参加」を   |
| クリックし会議を開始します。        |

|         | 着信音が聞こえますか。                          |
|---------|--------------------------------------|
|         | 1411 UUX                             |
| スピーカー4: | スピーカー / ヘッドフォン (Realtek High Definit |

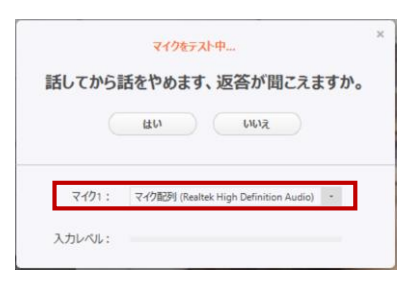

| スピーカー: | スピーカー / ヘッドフォン (Realtek High Definitio |
|--------|----------------------------------------|
| マイク:   | マイク配列 (Realtek High Definition Audio)  |

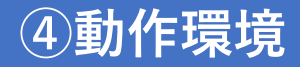

## ■動作可能ブラウザ

Internet Explorer 10以上
Microsoft Edge 38.14393.0.0以上
Google Chrome 53.0.2785以上
Safari 10.0.602.1.50以上
Firefox 49.0以降
\* 上記ブラウザであれば動作可能ですが、Google Chromeが推奨ブラウザになります。
\* 一度ZOOMのアプリをダウンロードすれば以降はアプリ上の動作になるのでブラウザの立ち上げは不要です。

#### ■スマートフォンやタブレットでの使用について

ZOOMは専用アプリをインストールして頂くことで、スマートフォンや タブレットでも使用することが可能です。状況に応じてお使い頂ければと思います。 アプリのダウンロードは下記ご参照ください。

#### **STEP1** ZOOMホームページの赤枠部分をクリック (iOS.Androidはご自身のOSに応じて選択してください)

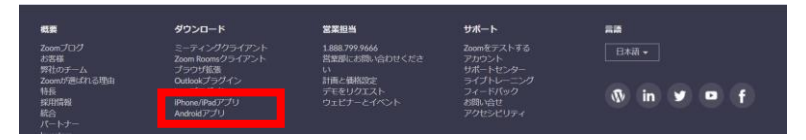

# STEP2 下図ページに飛んだら、ご自身のOSに併せて赤枠どちらかのアイコンを クリックしダウンロードしてください。

### Zoomモバイルアプリ

ミーティングの開始、参加、日程の設定を行います。モバイルデバイスで、グルーブテキスト、画像、Push-To-Talkメッセージを送信できます。

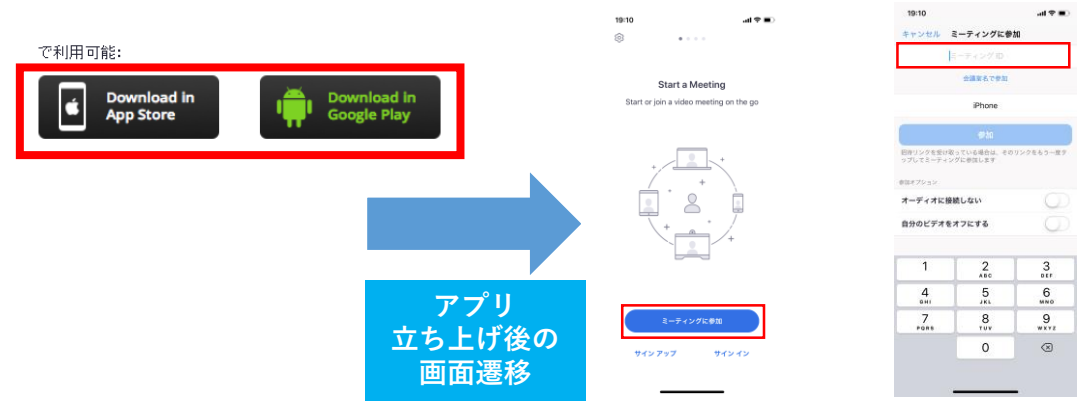